## How to Open the Lease screen

- Via the Lease menu
- 1. From Tank Management, click the Leases menu. This will open the Leases Search screen.

| Talik Management                                    |                   |                     |
|-----------------------------------------------------|-------------------|---------------------|
| Activities                                          | Maintenance       | Reports             |
| Clock Reading                                       | Consumption Sites | Call Entry Printout |
| Synchronize Delivery History                        | Customer Inquiry  | Deliveries          |
| Generate Orders                                     | Devices           | Delivery Fill       |
| Tank Monitor                                        |                   | Events              |
| Generate Work Orders<br>Lease<br>Budget Calculation |                   | Work Orders         |
| Virtual Meter Billing                               |                   |                     |

2. Click the New toolbar button to open the Leases screen.

| Leases        |              |                 |          |                                            |                    |                                                 |
|---------------|--------------|-----------------|----------|--------------------------------------------|--------------------|-------------------------------------------------|
| Close         |              |                 |          |                                            |                    |                                                 |
| Leases        |              |                 |          |                                            |                    |                                                 |
| Dpen Selected | New De Expor | t 🔹 🔲 Columns 🗸 | 🔠 View 🗸 | $\hat{\xi}^n_{u \sigma}$ Billing Incentive | ද්ථි Lease Billing | $\xi^{\rm A}_{\rm UP}$ Equipment Usage Analysis |

 The Lease screen will be displayed. Lease No is auto-generated based on the starting number set in System Manager > Starting Numbers > Tank Management.

|                  | ennene                     |        |
|------------------|----------------------------|--------|
| nfo              |                            |        |
| ease No          |                            |        |
| tart Date        | Eease Code *               | $\sim$ |
| ental Status     |                            | ~      |
| ease Status      |                            | ~      |
| greement         |                            |        |
| greement Letter  | ✓ Print Value in Agreement | ~      |
| valuation Method | Site Product               | V      |
| illing           |                            |        |
| ill Customer     | • Q Name                   |        |
| illing Frequency | •                          | ~      |
| illing Month     | Billing Type 🔸             | ~      |
| ease To Own      | Don't Bill After           |        |
|                  |                            |        |

- Via the Consumption Site > Attached Device
- 1. Open a Devices record.
- 2. Click the Lease toolbar button. This button is disabled in a Customer Owned device.

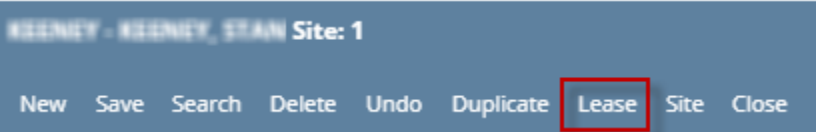

3. The Lease screen will be displayed. Lease No is auto-generated based on the starting number set in System Manager > Starting Numbers > Tank Management

| Lease                   |                     |                  | ^           | x       |
|-------------------------|---------------------|------------------|-------------|---------|
| New Save Delete Und     | Billing Incentive C | 5e               |             |         |
| Details Devices Attac   | nment               |                  |             |         |
| Info                    |                     |                  |             |         |
| Lease No                |                     |                  |             |         |
| Start Date              |                     | Lease Code *     |             | ~       |
| Rental Status           |                     |                  |             | $\sim$  |
| Lease Status            |                     |                  |             | ~       |
| Agreement               |                     |                  |             |         |
| Agreement Letter        |                     | ✓ Print Value    | in Agreemen | t 🗸     |
| Evaluation Method       | Site Product        |                  |             | ~       |
| Billing                 |                     |                  |             |         |
| Bill Customer *         |                     | Q Name           |             |         |
| Billing Frequency *     |                     |                  |             | ~       |
| Billing Month           |                     | Billing Type 🔸   |             | ~       |
| Lease To Own            |                     | Don't Bill After |             |         |
| Last Lease Billing Date |                     |                  |             |         |
|                         |                     |                  |             |         |
|                         |                     |                  |             |         |
| f 😡 Y 0.73s 🛛 Rea       | ру                  | Page 1 OF 1      |             | terresh |

- Via the Lease menu
- 1. From Tank Management, click the Leases menu. This will open the Leases Search screen.

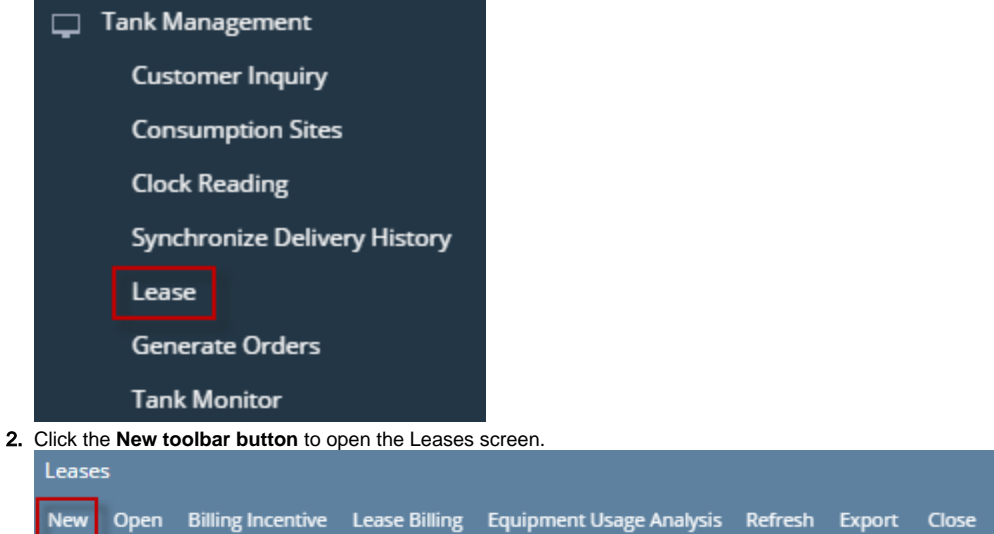

3. The Lease screen will be displayed. Lease No is auto-generated based on the starting number set in System Manager > Starting Numbers > Tank Management

| Lease                    | ^                                | ×      |
|--------------------------|----------------------------------|--------|
| New Save Delete Une      | Jo Billing Incentive Print Close |        |
| Details Devices Atta     | thment (0)                       |        |
| Info                     |                                  |        |
| Lease No:                | LEASE-1                          |        |
| Start Date:              | Lease Code                       | ~      |
| Rental Status:           |                                  | $\sim$ |
| Lease Status:            |                                  | $\sim$ |
| Agreement                |                                  |        |
| Agreement Letter:        | ✓ Print Value in Agreement:      | ~      |
| Evaluation Method:       | Site Product                     | $\sim$ |
| Billing                  |                                  |        |
| Bill Customer:           | V Name:                          |        |
| Billing Frequency:       |                                  | $\sim$ |
| Billing Month:           | Billing Type:                    | $\sim$ |
| Lease To Own:            | Don't Bill After:                |        |
| Last Lease Billing Date: |                                  |        |
| ⑦ ۞ ۞ ۞ ⊠ Read           | y 🛛 🖓 4 Page 🚺 of 1 🕨            |        |

- Via the Consumption Site > Attached Device
- Open a Devices record.
  Click the Lease toolbar button. This button is disabled in a Customer Owned device.

| 00010 | 05078 - | Custom | er A Site | :: 1 |           |       |      |       |
|-------|---------|--------|-----------|------|-----------|-------|------|-------|
| New   | Save    | Search | Delete    | Undo | Duplicate | Lease | Site | Close |

3. The Lease screen will be displayed. Lease No is auto-generated based on the starting number set in System Manager > Starting Numbers > Tank Management

| Lease                    | ^                           | × |
|--------------------------|-----------------------------|---|
| Save Delete Undo B       | illing Incentive Close      |   |
| Details                  |                             |   |
| Lease No:                | LEASE-1                     |   |
| Start Date:              | Lease Code                  | ~ |
| Bill Customer:           | V Name:                     |   |
| Rental Status:           |                             | ~ |
| Lease Status:            |                             | ~ |
| Billing Frequency:       |                             | ~ |
| Billing Month:           | Billing Type:               | ~ |
| Lease To Own:            | Don't Bill After:           |   |
| Last Lease Billing Date: |                             |   |
| ⑦ ① ② Edited             | I       Page      1       ▶ |   |

1. Open a Devices record.

2. Click the Lease toolbar button. This button is disabled in a Customer Owned device.

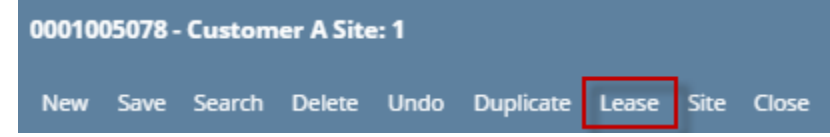

3. The Lease screen will be displayed. Lease No is auto-generated based on the starting number set in System Manager > Starting Numbers > Tank Management

| Lease                    | ~ X                                         |
|--------------------------|---------------------------------------------|
| Save Delete Undo B       | illing Incentive Close                      |
| Details                  |                                             |
| Lease No:                | LEASE-1                                     |
| Start Date:              | Lease Code 🗸 🗸                              |
| Bill Customer:           | V Name:                                     |
| Rental Status:           | <b>~</b>                                    |
| Lease Status:            | ✓                                           |
| Billing Frequency:       | <b>~</b>                                    |
| Billing Month:           | Billing Type: 🗸 🗸                           |
| Lease To Own:            | Don't Bill After:                           |
| Last Lease Billing Date: |                                             |
| ⑦ 🛈 💡 Edited             | I       Page      1      of 1      ▶      ▶ |

- 1. Open a Devices record.
- 2. Click the Lease toolbar button. This button is disabled in a Customer Owned device.

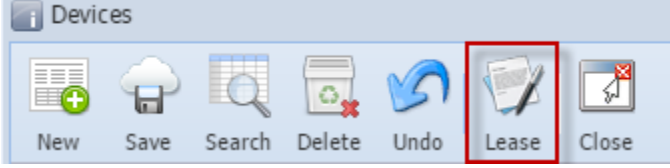

3. The Lease screen will be displayed. Lease No is auto-generated based on the starting number set in System Manager > Starting Numbers > Tank Management

| Lease                    | × ×               |
|--------------------------|-------------------|
| Save Delete Undo         | Close             |
| Lesse No.                | LEASE-1           |
| Start Date:              | Lease Code:       |
| Bill Customer:           | Name:             |
| Rental Status:           | ×                 |
| Lease Status:            | ×                 |
| Billing Frequency:       | ×                 |
| Billing Month:           | Billing Type:     |
| Lease To Own:            | Don't Bill After: |
| Last Lease Billing Date: |                   |
| 🕜 这 🏆 Ready              |                   |